# Faire une recherche en ligne sur un navire Fiche pratique

Les Archives départementales d'Ille-et-Vilaine conservent le fonds de l'Inscription maritime des quartiers de Saint-Malo, Cancale et Dinan. Il débute à la fin du XVIIIème siècle (1776 au plus tôt pour le quartier de Saint-Malo) et ses archives courent jusqu'au milieu du XXème siècle.

Le fonds de l'Inscription maritime permet d'identifier les matricules des bâtiments, de connaître leurs caractéristiques, de reconstituer leurs armements / désarmements ainsi que leurs équipages.

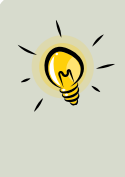

L'armement est l'action d'équiper un navire pour lui permettre de prendre la mer. En fin de campagne, le désarmement est la mise en réserve d'un navire (retrait de l'équipage, du matériel et de l'approvisionnement).

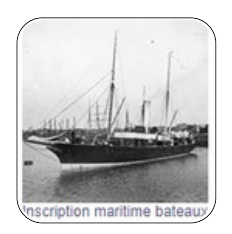

### Quels documents consulter ?

#### Matricule des bâtiments

Il s'agit de la carte d'identité du bateau (nom, numéro d'immatriculation, année et lieu de construction, tonnage, nom de l'armateur). On y trouve aussi les voyages effectués par le navire sur la période couverte par le registre. S'il poursuit sa navigation, on le retrouvera dans le registre suivant. Une table alphabétique peut être placée à la fin du registre.

#### Registres des armements et des désarmements

Ces documents listent chronologiquement les voyages des bateaux armés ou désarmés dans les quartiers maritimes de Cancale, Saint-Malo et Dinan. On y trouve le nom du capitaine, celui de l'armateur, le numéro d'armement/désarmement et port d'embarquement/débarquement. Ils peuvent servir de table pour accéder aux rôles d'équipage.

#### Rôle d'équipage

Il s'agit d'un titre de navigation du navire. Pour chaque voyage, on y recense les personnes à bord (personnel et voyageurs), les marchandises ainsi que les événements intervenus au cours du voyage (accidents, décès, etc.). Les registres regroupent chronologiquement les rôles à l'armement et au désarmement.

#### Entrée et sortie des bâtiments

Ce document répertorie l'ensemble des bâtiments qui ont fait escale dans les quartiers maritimes de Saint-Malo et de Dinan.

## **COMMENT FAIRE UNE RECHERCHE SUR UN NAVIRE ?**

Sur la page d'accueil du site des Archives départementales d'Ille-et-Vilaine, cliquer sur la rubrique « Archives en ligne ».

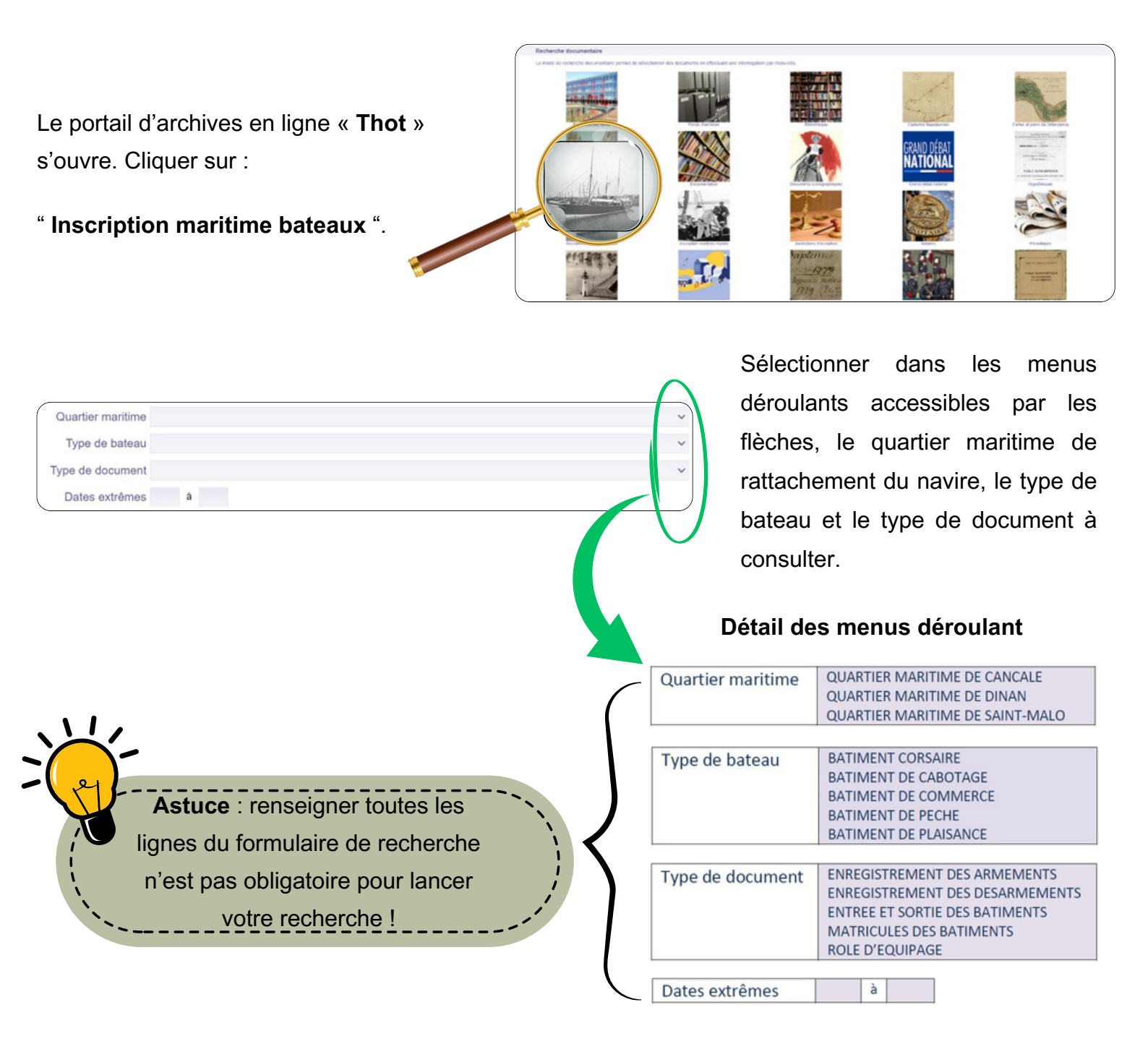

Cliquer sur le bouton "Rechercher " pour accéder aux résultats puis, "Voir le document ".

| 6 fiches correspondent à votre recherche |                                                          |                                                                 |                         |                              |             |                    |                     |                       |
|------------------------------------------|----------------------------------------------------------|-----------------------------------------------------------------|-------------------------|------------------------------|-------------|--------------------|---------------------|-----------------------|
| Cote(s) ¢                                | Intitulé Ø                                               | Bâtiment Ø                                                      | Type de document 💠      | Quartier maritime 💠          | Date 🗘      | Fiche<br>détaillée | Voir le<br>document | Liste<br>des<br>cotes |
| 4 S 1588                                 | Nº 1-185 (avec table).                                   | BATIMENT DE PLAISANCE/BATIMENT<br>DE COMMERCE/BATIMENT DE PECHE | Matricule des bâtiments | QUARTIER MARITIME DE CANCALE | 1842 - 1844 | P                  | 0                   | 2                     |
| 4 S 1589                                 | Nº 1-503 (avec table).                                   | BATIMENT DE PLAISANCE/BATIMENT<br>DE COMMERCE/BATIMENT DE PECHE | Matricule des bâtiments | QUARTIER MARITIME DE CANCALE | 1853 - 1868 | P                  | 0                   | 2                     |
| 4 S 1590                                 | Nº 1-853 ; bateaux de plaisance<br>Nº 1-35 (avec table). | BATIMENT DE PLAISANCE/BATIMENT<br>DE COMMERCE/BATIMENT DE PECHE | Matricule des bâtiments | QUARTIER MARITIME DE CANCALE | 1868 - 1891 | P                  | 0                   | 1                     |
| 4 S 1591                                 | Nº 854-1067 (avec table).                                | BATIMENT DE PLAISANCE/BATIMENT<br>DE COMMERCE/BATIMENT DE PECHE | Matricule des bâtiments | QUARTIER MARITIME DE CANCALE | 1885 - 1891 | P                  | 0                   | 2                     |
| 4 S 1592                                 | Nº 1-597 (avec table).                                   | BATIMENT DE PLAISANCE/BATIMENT<br>DE COMMERCE/BATIMENT DE PECHE | Matricule des bâtiments | QUARTIER MARITIME DE CANCALE | 1891 - 1905 | P                  | 0                   | <u>a</u>              |
| 4 S 1593                                 | Nº 598-1142                                              | BATIMENT DE PLAISANCE/BATIMENT<br>DE COMMERCE/BATIMENT DE PECHE | Matricule des bâtiments | QUARTIER MARITIME DE CANCALE | 1892 - 1905 | P                  | 0                   |                       |
|                                          |                                                          |                                                                 |                         |                              |             |                    |                     |                       |